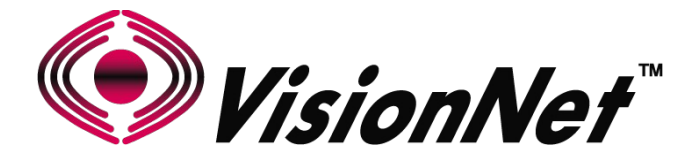

# **Product Manual**

# Model: M505N

# **Product Description: Broadband Gateway**

| WAN:      | ADSL2+ / Ethernet WAN                                  |
|-----------|--------------------------------------------------------|
| Ethernet: | Qty 4 - 10/100 Ethernet                                |
| USB:      | 2.0                                                    |
| WiFi:     | 802.11 b/g/n 2T2R 2.4Ghz with Internal Airgain Antenna |

Manual Version: 0.1e Manual Date: December 2014

# Table of Contents

| SECTION 1: MANAGEMENT ACCESS             |    |
|------------------------------------------|----|
| 1.1 MANAGEMENT ACCOUNTS                  | 6  |
| 1.2 GUI ACCESS                           | 7  |
| 1.3 CLI ACCESS                           | 8  |
|                                          |    |
| SECTION 2: WAN CONFIGURATION             |    |
| 2.1 WAN LOGIC OVERVIEW                   | 9  |
| 2.2 X DSL LOGIC                          | 12 |
| 2.3 CUSTOMIZING X DSL PARAMETERS         | 14 |
| 2.4 DEFINING PHYSICAL WAN PORT OPERATION | 15 |
| 2.5 CREATING AN ATM INTERFACE            | 16 |
| 2.6 CREATING A PTM INTERFACE             | 18 |
| 2.7 CREATING AN ETHERNET INTERFACE       | 19 |
| 2.8 CREATE/MODIFY A BRIDGED WAN SERVICE  | 20 |
| 2.9 CREATE/MODIFY A IPOE WAN SERVICE     | 22 |
| 2.10 CREATE/MODIFY A PPPOE WAN SERVICE   | 26 |
| SECTION 3: IPv4 LAN CONFIGURATION        |    |
| 3.1 IPv4 CONFIGURATION                   | 30 |
|                                          |    |
| SECTION 4: WIFI CONFIGURATION            |    |
| 4.1 ENABLE/DISABLE WIFI                  | 31 |
| 4.2 CONFIGURE SSID SPECIFIC SETTINGS     | 32 |
| 4.3 WIFI SECURITY                        | 33 |
| 4.4 WIFI RADIO SETTINGS                  | 34 |
|                                          |    |
| SECTION 10: PRODUCT SPECIFICATION        |    |
| 10.1 PRODUCT DEPICTION                   | 35 |
| 10.2 LED FUNCTIONALITY                   | 36 |
| 10.3 REGULATORY ADVISORIES               | 37 |

# SECTION 1: MANAGEMENT ACCESS

# SECTION 1.1 MANAGEMENT ACCOUNTS

# Item 1 Management Accounts

It has been common practice, in the past, for in-field technicians, and lower level remote support, to receive full admin access.

As of "Solution Suite 3", multiple accounts are utilized for department appropriate access to VisionNet modems.

#### Item 2 Security Advisory

Strict adherence to the following account access restrictions is advised:

**High Level Access** 

Limited to Network Design and High Level Support departments

**Medium Level Access** 

Limited to in-field installers and ISP employed customer support

Low Level Access

ONLY THIS LEVEL ACCESS SHOULD BE PROVIDED TO END USERS

# SECTION 1.2 GUI ACCESS

## STEP 1 Verify IP Information

1.A Determine the IP and Port of the service interface.

#### If you are accessing the unit remotely:

Determine the WAN IP and Service Port.

Verify that your local IP will not be blocked by any gateway, or network, ACLs.

#### If you are accessing the unit locally:

Determine the LAN IP of the gateway.

In a NAT, or Routed configuration, this will be your Gateway IP, assigned by DHCP.

In a Bridged configuration, you will need to statically assign an IP, to your device, within the same subnet as the gateway's unadvertised LAN IP.

#### Network Connection Details Network Connection Details: ^ Property Value Connection-specific DN... Home Realtek PCIe FE Family Controller Description Physical Address F0-DE-F1-BD-B7-F9 DHCP Enabled Yes IPv4 Address 192.168.5.60 IPv4 Subnet Mask 255.255.255.0 Wednesday, July 24, 2013 12:10:26 / Lease Obtained Thursday, July 25, 2013 12:10:25 AM Lease Expires IPv4 Default Gateway 192.168.5.1 IPv4 DHCP Server 192.168.5.1 IPv4 DNS Servers 192.168.5.1 192.168.5.1 IPv4 WINS Server NetBIOS over Tcpip En... Yes Link-local IPv6 Address fe80::4879:f49d:a6c5:3381%12 IPv6 Default Gateway .... .... .... ----< > Close

#### Step 2 Connect via Web Browser

2.A In your browser's address bar, enter the IP Address and, if remote, port number used for access.

#### Example of WAN Access:

http://172.20.100.18

Example of LAN Access:

http://192.168.6.1

2.B When Challenged, enter the username and password associated with your account.

| Authentication Required                                                                               |               |  |  |  |  |  |  |
|----------------------------------------------------------------------------------------------------|---------------|--|--|--|--|--|--|
| The server http://192.168.5.1:80 requires a username and password. The server says: Broadband Router. |               |  |  |  |  |  |  |
| User Name:                                                                                            | enduser       |  |  |  |  |  |  |
| Password:                                                                                             | ******        |  |  |  |  |  |  |
|                                                                                                    |               |  |  |  |  |  |  |
|                                                                                                    | Log In Cancel |  |  |  |  |  |  |

# SECTION 1.3 CLI ACCESS

## STEP 1 Verify IP Information

1.A Determine the IP and Port of the service interface.

#### If you are accessing the unit remotely:

Determine the WAN IP and Service Port.

Verify that your local IP will not be blocked by any gateway, or network, ACLs.

#### If you are accessing the unit locally:

Determine the LAN IP of the gateway.

In a NAT, or Routed configuration, this will be your Gateway IP, assigned by DHCP.

In a Bridged configuration, you will need to statically assign an IP, to your device, within the same subnet as the gateway's unadvertised LAN IP.

#### Step 2 Connect via Client

2.A Via your OS Terminal, or Console Program, you may enter the IP and Port information

#### Example of WAN Access:

172.20.100.18

#### Example of LAN Access:

192.168.6.1

2.B When Challenged, enter the username and password associated with your account.

| Property                | Value                               | ^ |
|-------------------------|-------------------------------------|---|
| Connection-specific DN  | Home                                |   |
| Description             | Realtek PCIe FE Family Controller   |   |
| Physical Address        | F0-DE-F1-BD-B7-F9                   |   |
| DHCP Enabled            | Yes                                 |   |
| IPv4 Address            | 192.168.5.60                        |   |
| IPv4 Subnet Mask        | 255.255.255.0                       |   |
| Lease Obtained          | Wednesday, July 24, 2013 12:10:26 / | 1 |
| Lease Expires           | Thursday, July 25, 2013 12:10:25 AM |   |
| IPv4 Default Gateway    | 192.168.5.1                         |   |
| IPv4 DHCP Server        | 192.168.5.1                         |   |
| IPv4 DNS Servers        | 192.168.5.1                         |   |
|                         | 192.168.5.1                         |   |
| IPv4 WINS Server        |                                     |   |
| NetBIOS over Tcpip En   | Yes                                 |   |
| Link-local IPv6 Address | fe80::4879:f49d:a6c5:3381%12        |   |
| IPv6 Default Gateway    |                                     | ~ |
| e                       |                                     |   |

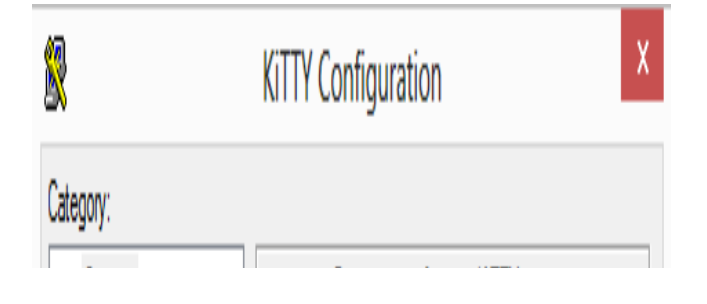

# SECTION 2: WAN CONFIGURATION

# SECTION 2.1 WAN LOGIC OVERVIEW

# Item 1 OSI RELATION

# 1.A WAN IF (Interfaces)

There are three possible "Layer 1 - 2" WAN Configurations Available

#### ATM

Available for: xDSL Interface Most Commonly Associated with ADSL

## PTM

Available for: xDSL Interface Most Commonly Associated with VDSL2

#### ETH

Available for: Omni-Port WAN Interface Building This Interface Removes the "Omni-Port" from LAN Operation

#### **Configured Here:**

Physical WAN Interfaces Used, Data Link, VLAN Mux, QoS, ATM PVC's, ATM Non-Ethernet Services.

#### 1.B WAN Services

There are three possible "Layer 2 - 3" WAN Configurations Available

#### Bridged

Available for: ATM, PTM, ETH Passes Traffic – No Routing

#### IPoE

Available for: ATM, PTM, ETH Routing, WAN Clients (DHCP, RADVD, ETC), Firewall Type, NAT, Proxies

#### PPP

Available for: ATM, PTM, ETH

PPP Client, Routing, WAN Clients (DHCP, RADVD, ETC), Firewall Type, NAT, Proxies

#### **Configured Here:**

Service Type, VLAN Tagging, Routing Services, IP Services, WAN Clients and Proxies

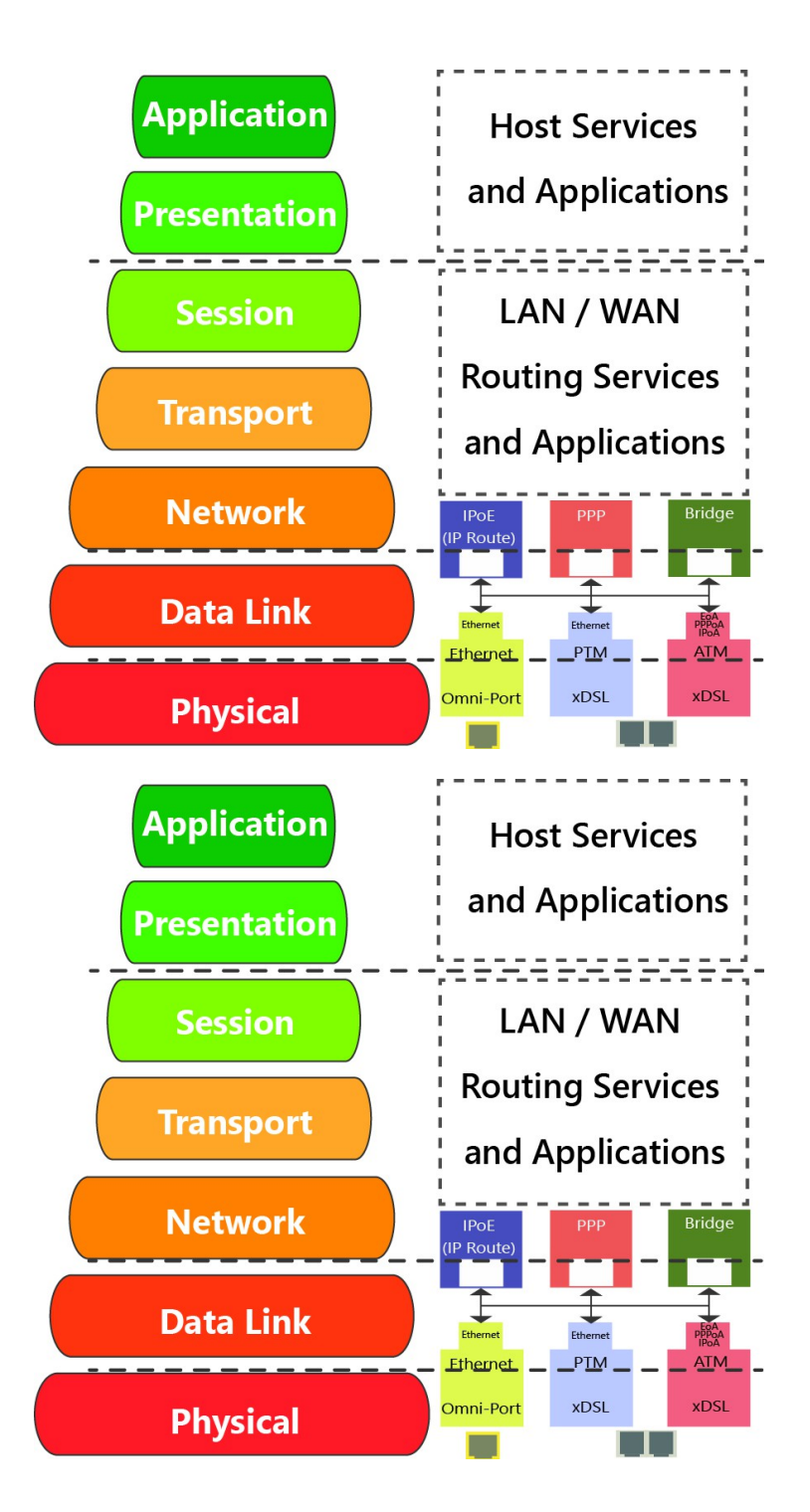

# Item 2 WAN Creation / Deletion

#### Tertiary Primary Secondary **2.A Building WAN Services** IPoE /LAN 100 /LAN Null /LAN Null WAN Services Must be added as follows Ethernet Ethernet EoA PPPoA IPoA 4: Add Service Group 1: Add & Define WAN Interface Ethernet PTM ATM ATM (If Applicable) 0.1 0/35 Omni-Port PTM ETH (Omni-Port) Primary Secondary Tertiary 2: Add and Define Service to Interface IPoE ATM /LAN 100 LAN Null PTM Ethernet Ethernet PPPoA IPoA 3: Prioritize Gateway and ETH (Omni-Port) Ethernet **DNS** Paths PTM ATM 3: Prioritize for Default Service Group 0.1 0/35 Omni-Port Gateway DNS IPOE 2: Add Service to Interface IP Route) 4: Add Service Group If Applicable F ¥ PTM ATM Ethernet 1: Create Interface Omni-Port xDSL **xDSL** 2.B **Tearing Down WAN Services** Primary Secondary Tertiary WAN Services Must be removed as follows: VLAN Null Nul Ethernet EOA PPPOA IPoA Etherne 1: Remove WAN Service 1: Remove Service Ethernet PTM This must be removed first ATM 0.1 0/35 Omni-Port 2: Remove Interface This may not be removed unless all associated WAN Services are removed Primary Secondary Tertiary 3: Remove Service Group LAN Null Remaining Group Interfaces will not be Ethernet EOA PPPOA IPoA Ethernet 2: Remove Interface ungrouped by default nernet PTM ATM 0.1 0/35 Omni-F Primary Secondary Tertiary IPoF /LAN 100 /LAN Null 3: Remove Service Group Ethernet EoA PPPoA IPoA (If Applicable)

PTM

0.1

ATM

0/35

### Item 3 Physical Port Prioritization

## 3.1 There are three Physical WAN Options

#### **xDSL** Operation

This operation only allows the xDSL port to be used for WAN operation.

This will not convert the "Omni-Port" to LAN mode if an "ETH" Interface is enabled

#### **Omni-Port WAN Operation**

This operation only allows WAN Service through the Omni-Port.

This will not remove created xDSL Services

## WAN Time-out Operation

If xDSL signal is not detected, within a specified amount of time (default 120 seconds), the created Omni-Port WAN Interface will be activated.

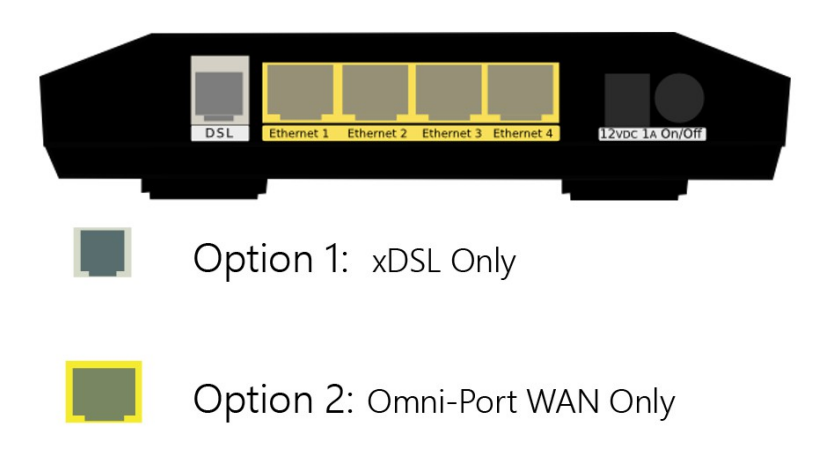

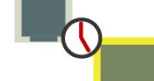

Option 3: Activate Omni-Port on timeout

# SECTION 2.2 x DSL LOGIC

# Item 1 x DSL Physical Interfaces

# 1.A xDSL Port Layout

Line Pinout

The CPE is designed to operate on one line 1 Only. Only pins for Line 1 are provided

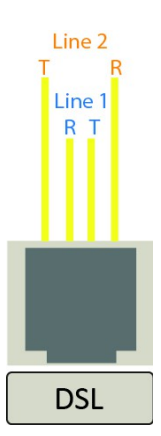

# 1.B xDSL Line Cord Preferences

VisionNet provides a standard xDSL cable

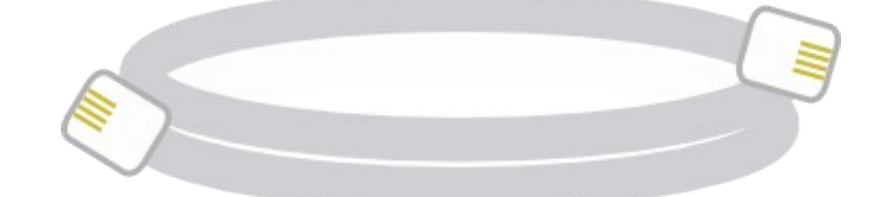

# Item 2 Physical Installation

- **2.A** Filters may be provided by VisionNet, or provided by a 3<sup>rd</sup> party to your company
- 2.B 1) Connect DSL

DSL May be connected directly to wall jack

A dual port filter may be used as well.

#### 2) Connect Ethernet Devices

Ethernet is suggested for gaming consoles, servers, and other synchronous, latency dependent, applications

3) Connect Power

Connect power to Surge Protector

The over-voltage protection in the provided PSU is not designed to replace a proper surge protector.

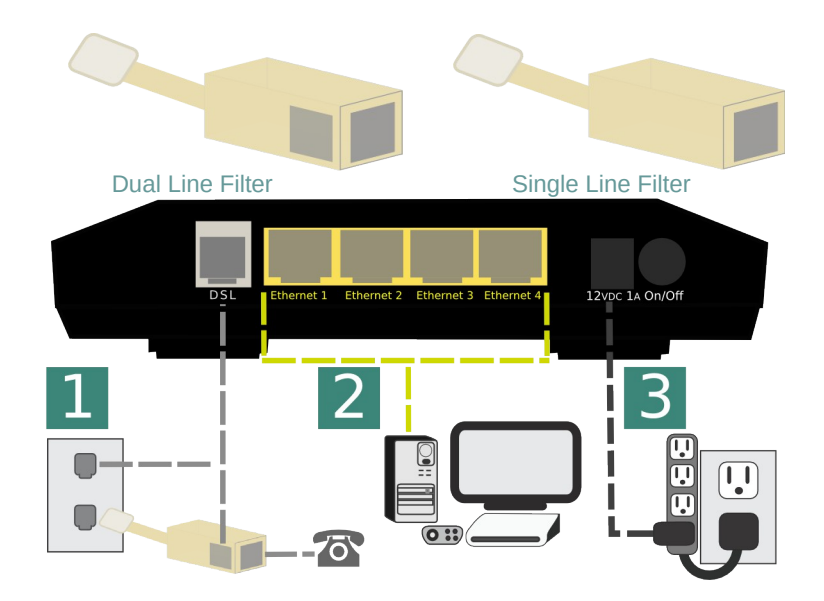

# ADSL - ADSL2+

| Operating Frequency:                                 | Standard | ITU Standard | Frequency<br>(Mhz) |
|------------------------------------------------------|----------|--------------|--------------------|
| MaySheed.                                            | ADSL     | G.992.1      | 1.1                |
| 24Mbps DS, 2.2Mbps US                                | ADSL2    | G.992.3      | 1.1                |
| General Operation:<br>ATM (PTM on some CO equipment) | ADSL2+   | G.992.5      | 2.2                |

# Item 3 xDSL Properties

Below, is a brief summary of some xDSL protocols to familiarize yourself with:

| Class      | Protocol   | Standard    | Notes                                                         |
|------------|------------|-------------|---------------------------------------------------------------|
| ADSL       | G.DMT      | ITU G.992.1 | 8Mbps DS / 1.3 Mbps US                                        |
| ADSL       | G.Lite     | ITU G.992.2 | 1.5 Mbps DS / 512 kbps US                                     |
| ADSL       | T1.413     | ANSI T1.413 | 8Mbps DS / 1.3 Mbps US                                        |
| ADSL2      | ADSL2      | ITU G.992.3 | 12 Mbps DS / 800 kbps US                                      |
| ADSL2      | Annex L    | ITU G.992.3 | Increases ADSL2 Reach to 7 km (23k ft)                        |
| ADSL2+     | ADSL2+     | ITU G.992.5 | Doubles Frequency Range from 1.1Mhz to 2.2 Mhz.               |
| ADSL2+     | Annex M    | ITU G.992.5 | Changes DS / US frequency split, to double US to max 3.3 Mbps |
| Capability | Bitswap    | ITU G.992.1 | Allows for movement of bit transmission between "bins"        |
| Capability | SRA        | ITU G.992.5 | ADSL2+: Allows for rate changes without re-training           |
| Capability | Trellis    | Multiple    | Modulation Scheme Rate / Reach performance improvement        |
| Capability | PhyR       | Proprietary | ADSL2+: Physical Layer ReTransmission - Broadcom support only |
| Capability | Interleave | ITU G709    | Forwarding Error Correction / delay preferred <5ms            |

# SECTION 2.3 CUSTOMIZING XDSL PARAMETERS

# Abstract

This section will provide instructions on changing xDSL parameters. Upon changing parameters, your modem will need to retrain; and you will be temporarily disconnected from WAN side connections.

This section will not explain, in detail, the various ATM based options; these should be specified by an ISPs Network Operations Center and OSP Manager.

#### Step 1 Direct your browser to the xDSL Properties page

**1.A** In the left-hand navigation pane, select:

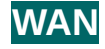

#### **xDSL Properties**

## Step 2 Select the appropriate parameters for xDSL configuration

#### 2.A Select Parameters

The necessary parameters will be dictated by your network, DSLAM capabilities, and profile considerations **xDSL Properties** 

| Select the modulation below. | Select VDSL2 profile below |
|------------------------------|----------------------------|
| G.Dmt Enabled                | 🖌 8a Enabled               |
| G.lite Enabled               | 8b Enabled                 |
| T1.413 Enabled               | 🗭 8c Enabled               |
| ADSL2 Enabled                | 🛃 8d Enabled               |
| Annext, Enabled              | 12a Enabled                |
| ADSL2+ Enabled               | 12b Enabled                |
| AnnexM Enabled               | 🗹 17a Enabled              |
| VDSL2 Enabled                |                            |
| Capability                   | US0                        |
| Bitswap Enable               | Enabled                    |
| SRA Enable                   |                            |
| Phone Pair                   | x DSL Bonding              |
| Inner pair                   | Carable DSL Bonding        |
| Cuter pair                   |                            |

2.B Select "Save / Apply"

# SECTION 2.4 DEFINING PHYSICAL WAN PORT OPERATION

# Abstract

This section will provide instruction in specifying the physical Port used for WAN Service

## Step 1 Direct your browser to the WAN IF: Services page

**1.A** In the left-hand navigation pane, select:

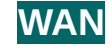

Create / Modify WAN Services:

## WAN IF: Services

#### Step 2 Select the appropriate parameters for WAN Interface Selection

#### 2.A xDSL Interface:

In some FW Revisions, this is labeled PTM. ATM is also supported in this mode.

## **Omni-Port Interface**

An Ethernet interface and service must be created

#### **Time-out**

Enable Omni-Port, when no DSL Sync is present, within specified time after boot-up.

| IF<br>Name | Description    | Туре | Vlan8021p | VianMuxid | lgmp     | NAT      | Firewall | IPv6     | Mid      | Remove | Edit |
|------------|----------------|------|-----------|-----------|----------|----------|----------|----------|----------|--------|------|
| ptm0.1     | ipoe_4_1_1.100 | IPoE | 4         | 100       | Disabled | Enabled  | Enabled  | Disabled | Disabled |        | Edit |
| ptm0.2     | ipoe_4_1_1.200 | IPoE | 0         | 200       | Enabled  | Enabled  | Enabled  | Disabled | Disabled |        | Edit |
| ptm0.3     | ipoe_4_1_1.10  | IPoE | 7         | 10        | Disabled | Disabled | Disabled | Disabled | Disabled |        | Edit |

WAN Interface Priority Schedule:

PTM Interface

Omni-Port Interface

Activate Omni-Port when no DSL Sync is present timeout period <u>120</u> seconds

Apply/Save

2.B Select "Save / Apply"

# SECTION 2.5 CREATING AN ATM INTERFACE

# Abstract

This section will demonstrate the creation of an ATM Interface, most commonly used for ADSL/2/2+ Operation.

This section will not explain, in detail, the various ATM based options; as this must be specified by an ISPs Network Operations Center and OSP Manager.

### Step 1 Direct your browser to the WAN IF: ATM page

**1.A** In the left-hand navigation pane, select:

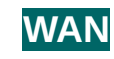

WAN IF: ATM

#### Step 2 Create an ATM Interface

2.A Select "Add"

DSL ATM Interface Configuration

#### Notes:

You must remove, and rebuild, an interface if you would like to change parameters.

Associated WAN Services must be removed, before an interface may be removed.

| iterface Vpi Vci DSL (<br>Latency ( | Category (cells/s) | SCR <sup>N</sup><br>(cells/s) | Vlax Burst<br>Size<br>(bytes) | MCR<br>(cells/s) | Link<br>Type | Conn<br>Mode | IP<br>QoS | MPAAL<br>Prec/ Alg/<br>Wght | Remove |
|-------------------------------------|--------------------|-------------------------------|-------------------------------|------------------|--------------|--------------|-----------|-----------------------------|--------|
|                                     | Add                |                               |                               | Remo             | ve           |              |           |                             |        |

## 2.B Modify Parameters

#### Notes:

# **VPI/VCI**

If you are using more than one vlan, create one PVC. The VLANs will be added during WAN Service configuration.

#### **DSL Latency**

If "Interleave" (PATH 1) is to be selected, "Fast" (PATH 0) must also be selected

## DSL Link Type

EoA (Ethernet over ATM)will be used for all Ethernet based Bridge, PPP, and IP Services; PPPoA and IPoA are exclusively ATM based

## Encapsulation Mode

Default: LLC/Snap-Bridging

# Service Category

Default: UBR without PCR

#### Minimum Cell Rate: Default : -1

#### Default : -1

#### **QoS Scheduler**

Select WRR or WFQ You may select Queue Weight and Precedence for the ATM. This will affect QoS Prioritization for upstream traffic only.

#### ATM PVC Configuration

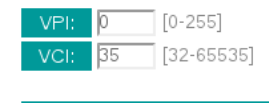

Select DSL Latency

🕑 Path0 (Fast)

Path1 (Interleaved)

| Select DSL Link Type (<br>EoA<br>PPPoA<br>IPoA                      | EoA is for PPPoE, IPoE, and Bridge.)               |
|---------------------------------------------------------------------|----------------------------------------------------|
| Encapsulation Mode:                                                 | LLC/SNAP-BRIDGING •                                |
| Service Category:                                                   | UBR Without PCR •                                  |
| Minimum Cell Rate:                                                  | -1 [cells/s] (-1 indicates no shaping)             |
| Select Scheduler for Que Weighted Round Robin Weighted Fair Queuing | eues of Equal Precedence as the Default Queue      |
| Default Queue Weight:<br>Default Queue Precedence:                  | 1 [1-63]<br>8 [1-8] (lower value, higher priority) |
| VC WRR Weight:<br>VC Precedence:                                    | 1 [1-63]<br>8 [1-8] (lower value, higher priority) |

Note: VC scheduling will be SP among unequal precedence VC's and WRR among equal precedence VC's.

For single queue VC, the default queue precedence and weight will be used for arbitration.

For multi-queue VC, its VC precedence and weight will be used for arbitration.

| Back Apply/Save |
|-----------------|
|-----------------|

2.C Select "Apply / Save"

# SECTION 2.6 CREATING A PTM INTERFACE

#### Abstract

This section will demonstrate the creation of a PTM Interface, most commonly used for VDSL2 Operation.

This section will not explain, in detail, the various PTM based options; as this must be specified by an ISPs Network Operations Center and OSP Manager.

#### Step 1 Direct your browser to the WAN IF: PTM page

**1.A** In the left-hand navigation pane, select:

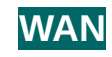

**PTM Configuration** 

WAN IF: PTM

#### Step 2 Create a PTM Interface

2.A Select "Add"

#### Notes:

You must remove, and rebuild, an interface if you would like to change parameters.

Associated WAN Services must be removed, before an interface may be removed.

| Path0 (Fast)                                                                                    | Υ                                                                                                    |
|-------------------------------------------------------------------------------------------------|----------------------------------------------------------------------------------------------------|
| Path1 (Interleaved)                                                                             |                                                                                                    |
| Select Scheduler for Queues      Weighted Round Robin      Weighted Fair Queuing                | of Equal Precedence as the Default Queue                                                              |
| Default Queue Weight:<br>Default Queue Precedence:                                              | 1 [1-63]<br>8 [1-8] (lower value, higher priority)                                                    |
| Default Queue Minimum Rate:<br>Default Queue Shaping Rate:<br>Default Queue Shaping Burst Size: | 1[1-0 Kbps] (-1 indicates no shaping1[1-0 Kbps] (-1 indicates no shaping3000[bytes] (shall be >=1600) |
| Back                                                                                            | Apply/Save                                                                                            |
| - Васк                                                                                          | Apply/Save                                                                                            |
|                                                                                                 |                                                                                                    |

#### 2.B Modify Parameters

#### Notes:

#### VLAN MUX VLAN MUX is enabled by default.

#### DSL Latency

If "Interleave" (PATH 1) is to be selected, "Fast" (PATH 0) must also be selected

#### QoS Scheduler

Select WRR or WFQ You may select Queue Weight and Precedence for the ATM. This will affect QoS Prioritization for upstream traffic only.

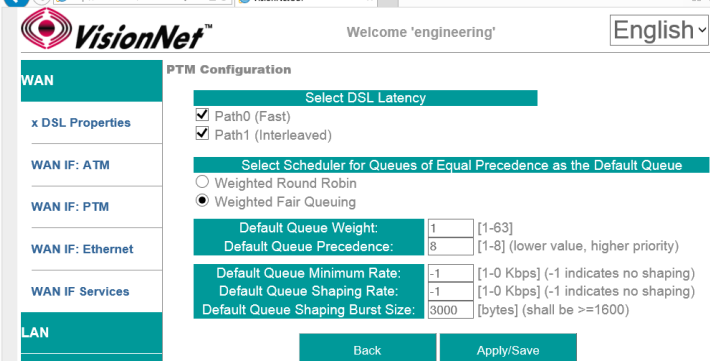

#### 2.C Select "Apply / Save"

# SECTION 2.7 CREATING AN ETHERNET INTERFACE

### Abstract

This section will demonstrate the creation of an Ethernet nterface, most commonly used for VDSL2 Operation.

This section will not explain, in detail, the various Ethernet based options; as this must be specified by an ISPs Network Operations Center and OSP Manager.

#### Step 1 Direct your browser to the WAN IF: Ethernet page

**1.A** In the left-hand navigation pane, select:

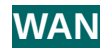

## WAN IF: ETHERNET

#### Step 2 Create an Ethernet Interface

2.A Select "Add"

#### Notes:

You must remove, and rebuild, an interface if you would like to change parameters.

Associated WAN Services must be removed, before an interface may be removed.

# 2.B Select Ethernet Port

#### Notes:

It is strongly suggested that the "Omni-Port" be used for WAN Operation.

The option to use another port if available, in the event that another

2.C Select "Apply / Save"

# SECTION 2.8 CREATE / MODIFY A BRIDGED WAN SERVICE

### Abstract

This section will explain creating a Bridged WAN Service; which removes any routing services from the WAN interface.

This section will not explain, in detail, the various options; as this must be specified by an ISP's Network Operations Center and OSP Manager.

#### Step 1 Direct your browser to the WAN IF: Services page

**1.A** In the left-hand navigation pane, select:

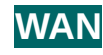

#### WAN IF: Services

#### Step 2 Create a WAN Interface

2.A Select "Add"

Notes:

NOTE: If you wish to modify an existing connection; select the "EDIT" button located in the table row of the desired interface

2.B Select Desired Interface

This is the Interface that will be used for the Bridged Service

Upon selection, select "Next"

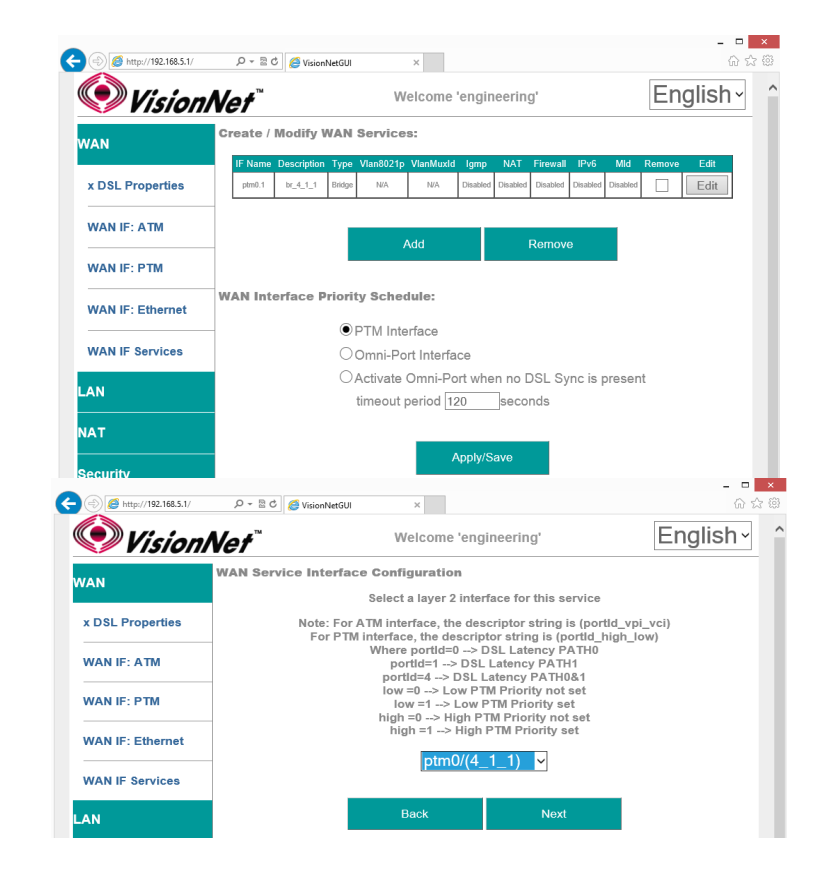

2.C Specify Basic WAN Services
 WAN Service Type: Bridging
 Service Description: User Defined
 802.1p: If untagged, leave as -1 (Null)
 802.1q: If untagged, leave as -1 (Null)

Once complete, select "Next"

# 2.D WAN Summary

Upon Review, select "Apply/Save"

| Alter://192.168.5.1/                                                      | ,으 👻 🗟 🖉 VisionNetGUI                                                                                                    | ×                                                                                                    |                                    | សិជ                    |
|---------------------------------------------------------------------------|----------------------------------------------------------------------------------------------------|----------------------------------------------------------------------------------------------------|------------------------------------|------------------------|
| 🔍 Vision                                                                  | Net"                                                                                                    | Welcome 'engi                                                                                                    | neering'                           | English -              |
| WAN                                                                       | WAN Service Configura                                                                                                    | ition                                                                                                    |                                    |                        |
| x DSL Properties                                                          | Select WAN servit                                                                                                    | <mark>ce type:</mark><br>∋t (PPPoE)                                                                               |                                    |                        |
| WAN IF: ATM                                                               | Bridging                                                                                                    |                                                                                                    |                                    |                        |
| WAN IF: PTM                                                               | Enter Service De                                                                                                    | scription: br_4_1                                                                                                 | _1                                 |                        |
| WAN IF: Ethernet                                                          | - For tagged service                                                                                                    | enter valid 802 1P Pr                                                                                             | ority and 802 10 VLA               | NID                    |
| WAN IE Satriago                                                           | For untagged service                                                                                                    | a, set -1 to both 802.1                                                                                           | P Priority and 802.10              | VLAN ID.               |
| WAN IF Services                                                           | Enter 802.1P Prig                                                                                                    | ority [0-7]: -1                                                                                                   |                                    |                        |
| _AN                                                                       | Enter 802.10 VLAN                                                                                                    | ID [0-4094]: -1                                                                                                   |                                    |                        |
| NAT                                                                       |                                                                                                    |                                                                                                    |                                    |                        |
|                                                                           |                                                                                                    |                                                                                                    |                                    |                        |
| Security                                                                  |                                                                                                    |                                                                                                    |                                    |                        |
| Quality of Service                                                        |                                                                                                    | Deels                                                                                                    | Mout                               |                        |
|                                                                           |                                                                                                    | Баск                                                                                                    | Next                               | _                      |
| Attp://192.168.5.1/                                                       | 。<br>の ~ 習 C 🏉 VisionNetGUI                                                                                                    | ×                                                                                                    |                                    | - U<br>⊕ ☆             |
|                                                                           |                                                                                                    |                                                                                                    |                                    |                        |
| Vision                                                                    | Net                                                                                                    | Welcome 'engi                                                                                                    | teering'                           | English~               |
| Vision                                                                    | <b>Nef</b> <sup>™</sup><br>WAN Setup - Summary                                                                                                    | Welcome 'engi                                                                                                    | neering'                           | English~               |
| <b>Vision</b><br>wan                                                      | WAN Setup - Summary<br>Make sure that the se                                                                                                    | Welcome 'engin                                                                                                    | neering'<br>e settings provided by | English ~              |
| WAN<br>x DSL Properties                                                   | Neff <sup>™</sup><br>WAN Setup - Summary<br>Make sure that the se<br>Connection Type:                                                                                | Welcome 'engii<br>ttings below match th                                                                           | neering'<br>e settings provided by | English -              |
| WAN<br>X DSL Properties                                                   | WAN Setup - Summary<br>Make sure that the se<br>Connection Type<br>NAT:<br>Full Cone NAT:                                                                            | Welcome 'engin<br>ttings below match th<br>Disabled<br>Deskied                                                    | e settings provided by             | English -<br>your ISP. |
| WAN<br>X DSL Properties<br>WAN IF: ATM                                    | Met "<br>WAN Setup - Summary<br>Make sure that the se<br>Connection Type<br>NAT:<br>Full Cone NAT:<br>Firewalt:                                                      | Welcome 'engli<br>ttings below match th<br>Deather<br>Deather<br>Deather                                          | e settings provided by             | English~               |
| WAN<br>x DSL Properties<br>WAN IF: ATM<br>WAN IF: PTM                     | Make sure that the se<br>Connection Type<br>NAT:<br>Full Cone NAT:<br>Firewall:<br>IGMP Multiteast:<br>Cuality Of Service:                                           | Welcome 'engli<br>ttings below match th<br>Databet<br>Databet<br>Databet<br>Disabet                               | e settings provided by             | English~               |
| WAN<br>X DSL Properties<br>WAN IF: ATM<br>WAN IF: PTM<br>WAN IF: Ethernet | Make sure that the se<br>Cannection Type<br>NAT:<br>Full Cone NAT:<br>Firewall:<br>IGMP Multicast:<br>Quality Of Service:<br>Click "Apply/Save" to<br>modifications. | Welcome 'engli<br>ttings below match th<br>Disabled<br>Disabled<br>Disabled<br>National<br>Have this interface to | e settings provided by             | English~               |

### Abstract

This section will explain creating an IPoE WAN Service; which enables routing services.

This section will not explain, in detail, the various options; as this must be specified by an ISPs Network Operations Center and OSP Manager.

## Step 1 Direct your browser to the WAN IF: Services page

**1.A** In the left-hand navigation pane, select:

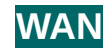

#### WAN IF: Services

#### Step 2 Create a WAN Interface

2.A Select "Add"

Notes:

NOTE: If you wish to modify an existing connection; select the "EDIT" button located in the table row of the desired interface

2.B Select Desired Interface

This is the Interface that will be used for the Bridged Service

Upon selection, select "Next"

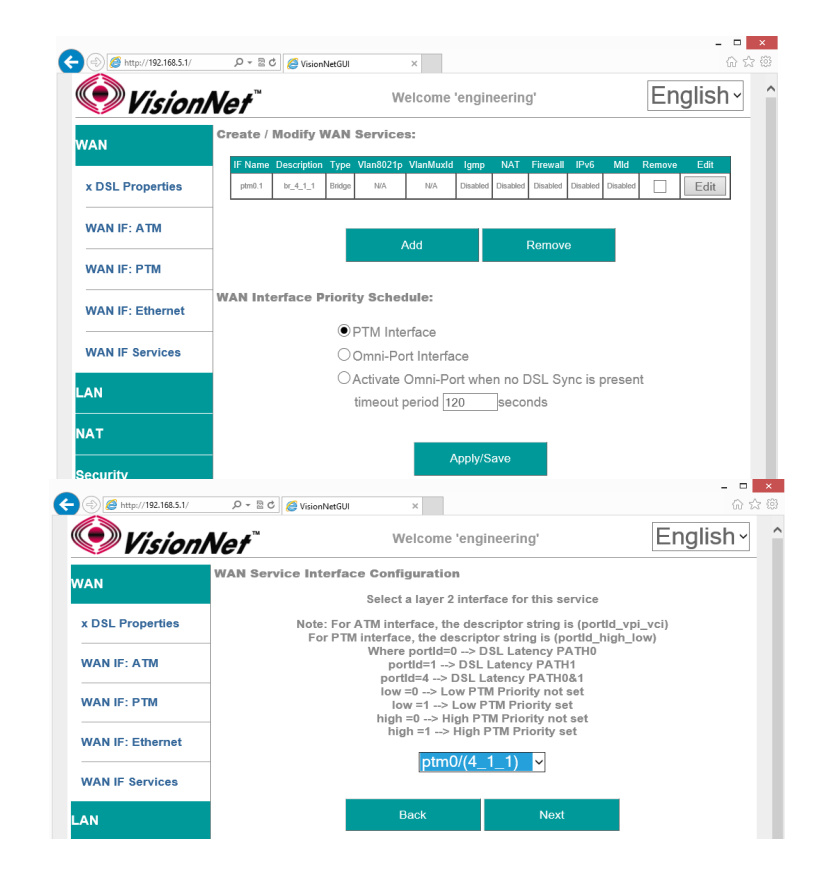

#### 2.C Specify Basic WAN Services

WAN Service Type: IPoE

Service Description: User Defined

802.1p: If untagged, leave as -1 (Null)

802.1q: If untagged, leave as -1 (Null)

Network Protocol: IPv4, Dual Stack, or IPv6

Once complete, select "Next"

# 2.D Specify WAN IP Settings

#### WAN Service Type: IPoE

IPv4

Enable DHCP client plus desired additional DHCP Options

or enter Static IP Parameters

IPv6: Specify applicable IPv6 Addresses

Static IPv6 may be applied; but is not advisable.

Once complete, select "Next"

# 2.E Specify WAN Services

#### NAT:

Translation from WAN to LAN IPs

#### Full Cone NAT:

Augments NAT by keeping translated port associations open

#### Firewall:

Necessary for Management Services, Port Forwarding, etc.

# Enable IGMP Multicast:

Only to be used, for IPTV WAN Services, where IGMP proxy is required. Do not enable otherwise.

#### No Multicast VLAN Filter

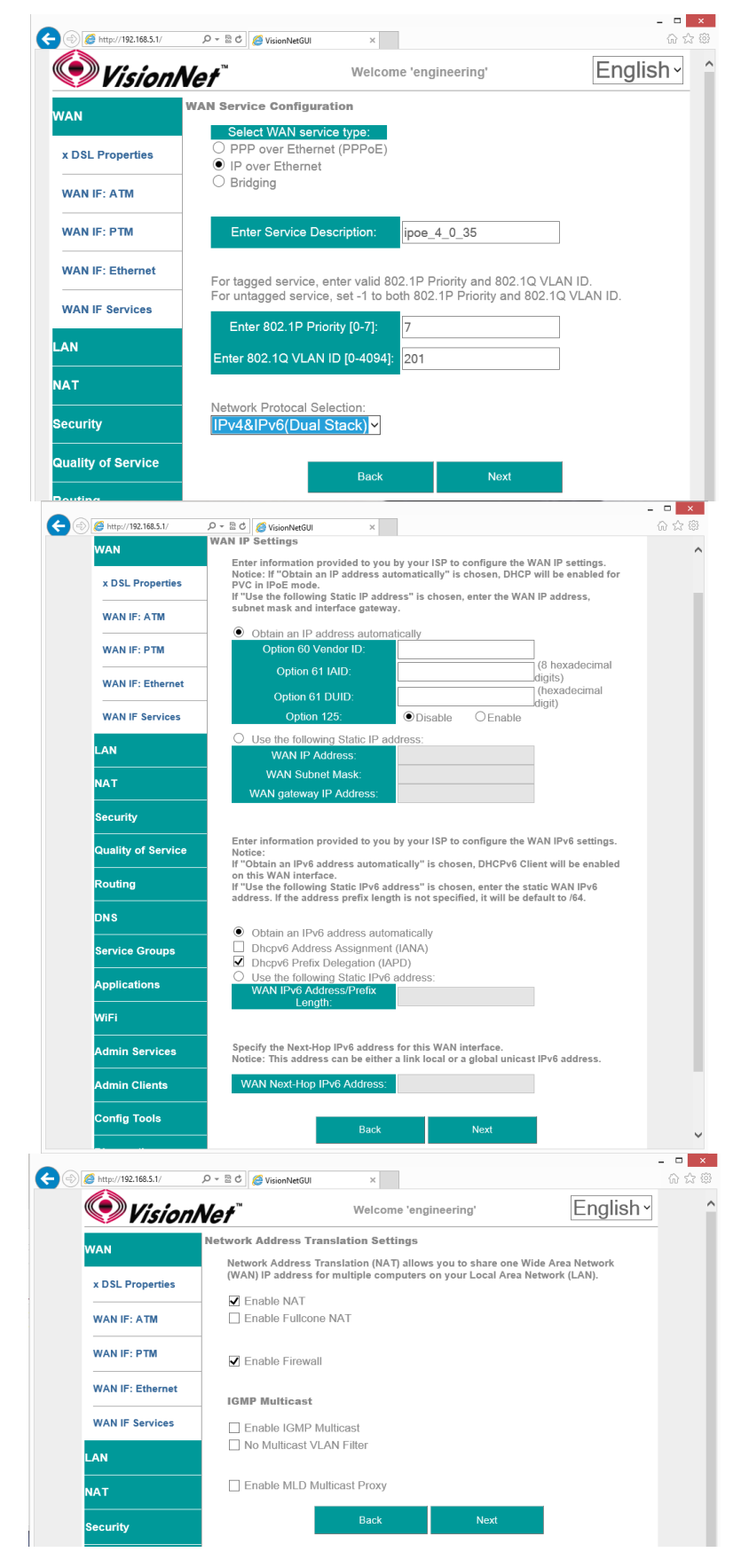

# Enable MLD Multi-Cast Proxy

Allows MLD outside of local domain

Once complete, select "Next"

## 2.F Add Service to Gateway Priority List

(Not available in WAN Modification; For post creation Modification See Section 4.1)

The Service will be available in the "Available Default GWs column".

Upon selection, you may place with the "Selected Default Gateways" column.

Gateway prioritization runs from top to bottom, and may be re-prioritized by removing WAN services from the left column; and then re-entering them in the desired order.

You may also select the IPv6 Default Gateway interface.

#### 2.G Add Service to DNS Priority List

(Not available in WAN Modification; For post creation Modification See Section X)

The Service will be available in the "Available WAN Interfaces column".

Upon selection, you may place with the "Selected DNS Server Interfaces" column.

DNS Service Prioritization runs from top to bottom, and may be re-prioritized by removing WAN services from the left column; and then re-entering them in the desired order.

You may also select the IPv6 Default DNS Interface.

| A (a) (a) http://192.168.5.1/                | 0 - D C                                                                | ×                                                                     | ×                                             |
|----------------------------------------------|------------------------------------------------------------------------|-----------------------------------------------------------------------|-----------------------------------------------|
| <b>Wicio</b>                                 | • <b>A</b> /o≠ <sup>™</sup> V                                          | Velcome 'engineering'                                                 | English ·                                     |
|                                              | Routing Default Gateway                                                |                                                                       |                                               |
| WAN                                          | Default gateway interface li<br>default gateways but only o            | st can have multiple WAN interfactors will be used according to the p | es served as system<br>riority with the first |
| x DSL Properties                             | being the higest and the las<br>connected.                             | st one the lowest priority if the WA                                  | N interface is                                |
| WAN IF: ATM                                  | Phoney order can be chang                                              | ed by removing an and adding the                                      | m back in again.                              |
| WAN IF: PTM                                  | atm0.1                                                                 | IFS Available                                                         | Default GW IFs                                |
| WAN IF: Ethernet                             |                                                                        |                                                                       |                                               |
| WAN IF Services                              |                                                                        | ->                                                                    |                                               |
| LAN                                          |                                                                        | <-                                                                    |                                               |
| NAT                                          |                                                                        |                                                                       |                                               |
| Security                                     |                                                                        |                                                                       |                                               |
| Quality of Service                           | IPv6: Select a preferred wa                                            | n interface as the system default IF                                  | Pv6 gateway.                                  |
| Routing                                      | WAN Interface ipoe_4_                                                  | 0_35.201/atm0.1 ~                                                     |                                               |
| DNS                                          |                                                                        |                                                                       |                                               |
|                                              |                                                                        | Back Next                                                             |                                               |
| .168.5.1/ ,O - E                             | ් ් 🏉 VisionNetGUI                                                     | ×                                                                     |                                               |
| . Vicior A                                   |                                                                        | Nelcome 'engineering'                                                 | English -                                     |
| Visioniv                                     | er                                                                     | inclosing engineering                                                 | Englion                                       |
| IAN IF: PTM                                  | Priority order can be change                                           | ged by removing all and addir                                         | ng them back in again.                        |
| VAN IF: Ethernet                             | Selected DNS Server Int                                                | erfaces Avai                                                          | able WAN Interfaces                           |
| AN IF Services                               | atm0.1                                                                 |                                                                       |                                               |
| N                                            |                                                                        |                                                                       |                                               |
| т                                            |                                                                        | ->                                                                    |                                               |
|                                              |                                                                        | <-                                                                    |                                               |
| unty                                         |                                                                        |                                                                       |                                               |
| ality of Service                             |                                                                        |                                                                       |                                               |
| iting                                        | O Use the following St                                                 | atic DNS IP address:                                                  | _                                             |
| s                                            | Secondary DNS serve                                                    | ver:                                                                  |                                               |
|                                              |                                                                        |                                                                       |                                               |
| vice Groups                                  | IPv6: Select the configured                                            | I WAN interface for IPv6 DNS                                          | server information OR                         |
| olications                                   | Note that selecting a WAN<br>on that interface.                        | interface for IPv6 DNS server                                         | will enable DHCPv6 Client                     |
| =i                                           |                                                                        |                                                                       |                                               |
|                                              | <ul> <li>Obtain IPv6 DNS info<br/>WAN Interface selected:</li> </ul>   | from a WAN interface:                                                 | )1/atm0.1 v                                   |
| min Sonviore                                 |                                                                        |                                                                       |                                               |
| min Services                                 | O Use the following Sta                                                | tic IPv6 DNS address:                                                 |                                               |
| min Services                                 | O Use the following Sta<br>Primary IPv6 DNS se                         | tic IPv6 DNS address: rver: enver:                                    |                                               |
| Imin Services                                | O Use the following Sta<br>Primary IPv6 DNS se<br>Secondary IPv6 DNS s | tic IPv6 DNS address:  rver:  erver:                                  |                                               |
| dmin Services<br>dmin Clients<br>onfig Tools | O Use the following Sta<br>Primary IPv6 DNS se<br>Secondary IPv6 DNS s | tic IPv6 DNS address:<br>rver:<br>erver:<br>Back <u>Next</u>          |                                               |

# 2.H WAN Summary

Upon Review, select "Apply/Save"

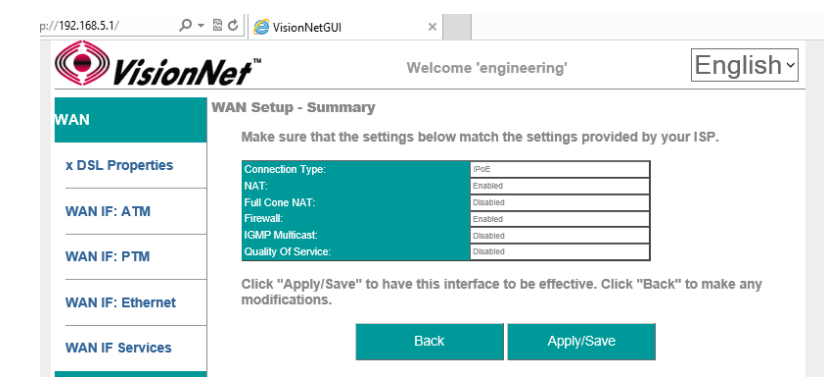

# SECTION 2.10 CREATE / MODIFY A PPP WAN SERVICE

#### Abstract

This section will explain creating a PPP WAN Service, which may be used for routed, or proxied, IP services.

This section will not explain, in detail, the various options; as this must be specified by an ISPs Network Operations Center and OSP Manager.

#### Step 1 Direct your browser to the WAN IF: Services page

**1.A** In the left-hand navigation pane, select:

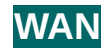

#### WAN IF: Services

#### Step 2 Create a WAN Interface

2.A Select "Add"

NOTE: If you wish to modify an existing connection; select the "EDIT" button located in the table row of the desired interface

2.B Select Desired Interface

This is the Interface that will be used for the Bridged Service

Upon selection, select "Next"

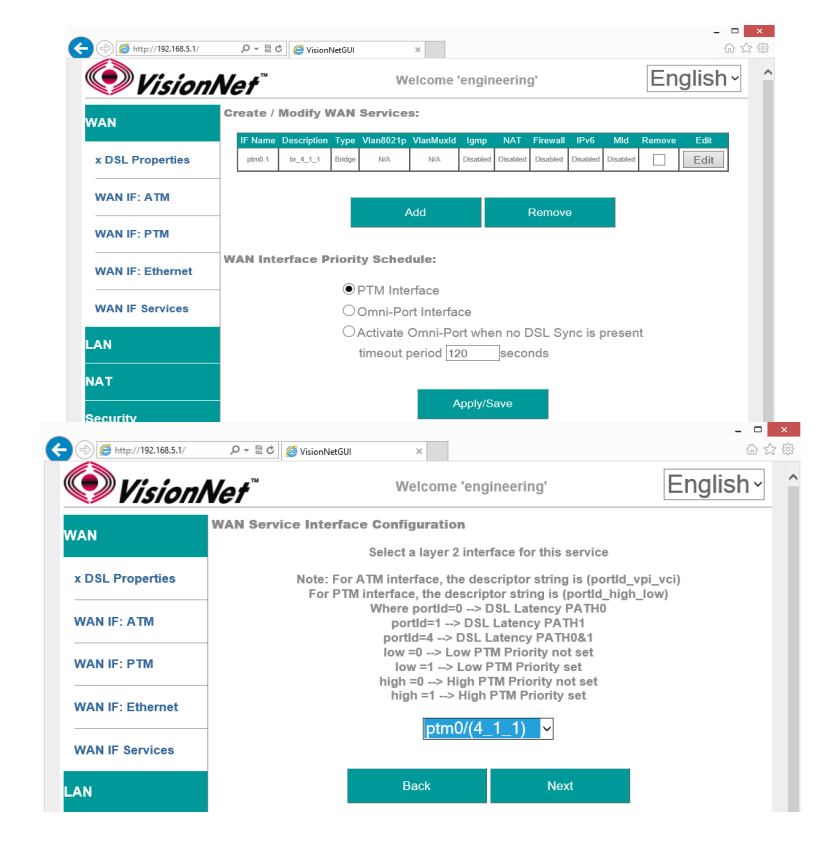

# 2.C Specify Basic WAN Services

### WAN Service Type: PPPoE

(PPPoA is only available if selected during ATM Creation; if this is the case, then there will be no option to select services)

Service Description: User Defined

802.1p: If untagged, leave as -1 (Null)

802.1q: If untagged, leave as -1 (Null)

Network Protocol: IPv4, Dual Stack, or IPv6

Once complete, select "Next"

| /192.168.5.1/  | р <del>-</del> 🛽 | 🖒 <i>ể</i> VisionNetGUI                | ×                    |                        |               |
|----------------|------------------|----------------------------------------|----------------------|------------------------|---------------|
| 🔘 Vis          | ionNe            | ?∱™                                    | Welcome 'e           | engineering'           | English~      |
| WAN            | W                | AN Service Configu                     | ration               |                        |               |
| x DSL Proper   | ties             | PPP over Ethernel     IP over Ethernel | net (PPPoE)<br>t     |                        |               |
| WAN IF: ATM    |                  | O Bridging                             |                      |                        |               |
| WAN IF: PTM    |                  | Enter Service D                        | escription: pp       | poe_4_0_36             |               |
| WAN IF: Ethe   | rnet             | For tagged service,                    | enter valid 802.11   | Priority and 802.1Q    | VLAN ID.      |
| WAN IF Servi   | ces              | For untagged servic                    | ce, set -1 to both 8 | 802.1P Priority and 80 | 2.1Q VLAN ID. |
| AN             |                  | Enter 802.1Q VLA                       | N ID [0-4094]: -1    |                        |               |
| NAT            |                  | Network Protocal S                     | election:            |                        |               |
| Security       |                  | IPv4&IPv6(Dual                         | Stack) ~             |                        |               |
| Quality of Ser | vice             |                                        | Back                 | Next                   |               |
|                |                  |                                        |                      |                        |               |

# 2.D Specify WAN IP Settings

## **PPP Authentication Client** Username Password Service Name (usually blank) Authentication Method (usually AUTO)

#### NAT:

Translation from WAN to LAN IPs

## Full Cone NAT:

Augments NAT by keeping translated port associations open

#### Firewall:

Necessary for Management Services, Port Forwarding, etc.

#### Dial on Demand:

If enabled, PPP will disconnect, after the specified period of time, until hosts request internet access

# **PPP IP Extension**

Disables NAT, and forward IP to first DHCP requesting host from LAN.

#### **Static IP Settings**

If Static IPs for v4, or v6, are to be assigned in lieu of DHCP

#### **IPv6 Settings**

IPv6 DHCP / RADVD settings

#### **PPP Debug Mode**

Sends all PPP service activity to syslog – for testing only

# Bridge PPPoE Frames between WAN and Local Ports

Allows PPP Requests to be made from LAN Hosts

#### **Enable IGMP Multicast:**

Only to be used, for IPTV WAN Services, where IGMP proxy is required. Do not enable otherwise.

#### Enable MLD Multi-Cast Proxy

Allows MLD outside of local domain

Once complete, select "Next"

| Vision!            | Vet <sup>™</sup> Welcome 'engineering'                                                                                                    | English -                                      |  |
|--------------------|----------------------------------------------------------------------------------------------------|------------------------------------------------|--|
| WAN                | PPP Username and Password                                                                                                    |                                                |  |
| x DSL Properties   | PPP usually requires that you have a user name and passw<br>connection. In the boxes below, enter the user name and pa<br>has provided to you. | ord to establish your<br>Issword that your ISP |  |
| WAN IF: ATM        |                                                                                                    |                                                |  |
|                    | PPP Username: username                                                                                                    |                                                |  |
|                    | PPP Password:                                                                                                    |                                                |  |
| WAN IF: Ethernet   | Authentication Method: AUTO ~                                                                                                    | ]                                              |  |
| WAN IF Services    | ☑ Enable NAT                                                                                                    |                                                |  |
| LAN                | Enable Fullcone NAT                                                                                                    |                                                |  |
| NAT                | ☑ Enable Firewall                                                                                                    |                                                |  |
| Security           | Dial on demand (with idle timeout timer) Inactivity Timeout (minutes)                                                                          |                                                |  |
| Quality of Service | PPP IP extension                                                                                                    |                                                |  |
| Routing            | Use Static IPv4 Address                                                                                                    |                                                |  |
| DNS                | Use Static IPv6 Address                                                                                                    |                                                |  |
| Service Groups     | Enable IPv6 Unnumbered Model                                                                                                    |                                                |  |
| Applications       | <ul> <li>Launch Dhcp6c for Address Assignment (IANA)</li> <li>Launch Dhcp6c for Prefix Delegation (IAPD)</li> </ul>                            |                                                |  |
| WiFi               | ☑ Enable PPP Debug Mode                                                                                                    |                                                |  |
| Admin Services     | ✓ Bridge PPPoE Frames Between WAN and Local Ports                                                                                              | i                                              |  |
| Admin Clients      | Multicast Proxy                                                                                                    |                                                |  |
| Config Tools       | Enable MLD Multicast Proxy                                                                                                    |                                                |  |
| Diagnostics        | Back Next                                                                                                    |                                                |  |

## 2.E Add Service to Gateway Priority List

(Not available in WAN Modification; For post creation Modification See Section 4.1)

The Service will be available in the "Available Default GWs column".

Upon selection, you may place with the "Selected Default Gateways" column.

Gateway prioritization runs from top to bottom, and may be re-prioritized by removing WAN services from the left column; and then reentering them in the desired order.

You may also select the IPv6 Default Gateway interface.

# 2.F Add Service to DNS Priority List

(Not available in WAN Modification; For post creation Modification See Section X)

The Service will be available in the "Available WAN Interfaces column".

Upon selection, you may place with the "Selected DNS Server Interfaces" column.

DNS Service Prioritization runs from top to bottom, and may be re-prioritized by removing WAN services from the left column; and then re-entering them in the desired order.

You may also select the IPv6 Default DNS Interface.

Routing -- Default Gateway VAN Default gateway interface list can have multiple WAN interfaces served as system default gateways but only one will be used according to the priority with the first being the higest and the last one the lowest priority if the WAN interface is x DSL Properties Priority order can be changed by removing all and adding them back in again. WAN IF: ATM Selected Default GW IFs Available Default GW IFs WAN IF: PTM atm0.1 ppp0.1 WAN IF: Ethernet WAN IF Services ~ LAN ΙАΤ Security IPv6: Select a preferred wan interface as the system default IPv6 gateway. Quality of Service WAN Interface ipoe\_4\_0\_35.201/atm0.1 ~ louting ONS Back Next 📀 VisionNet English Welcome 'engineering' DNS Server Configuration NAN Select DNS Server Interface from available WAN interfaces OR enter static DNS server IP addresses for the system. In ATM mode, if only a single PVC with IPoA or static IPoE protocol is configured, Static DNS server IP addresses must be x DSL Properties ntered DNS Server Interfaces can have multiple WAN interfaces served as system dns WAN IF: ATM servers but only one will be used according to the priority with the first being the higest and the last one the lowest priority if the WAN interface is connected. Priority order can be changed by removing all and adding them back in again. WAN IE: PTM Select DNS Server Interface from available WAN interfaces: WAN IF: Ethernet Selected DNS Server Interface Available WAN Interf WAN IF Services atm0.1 ppp0.1 AN -> NAT Security Quality of Service O Use the following Static DNS IP address: Routing Primary DNS serve V DNS serve ONS ervice Groups IPv6: Select the configured WAN interface for IPv6 DNS server information OR enter the static IPv6 DNS server Addresses. Note that selecting a WAN interface for IPv6 DNS server will enable DHCPv6 Client pplications on that interface NiFi Obtain IPv6 DNS info from a WAN interface: ipoe\_4\_0\_35.201/atm0.1 ~ WAN Interface selected: dmin Services O Use the following Static IPv6 DNS address. Primary IPv6 DNS serve dmin Clients Secondary IPv6 DNS se onfig Tools Back Next agnostics 📀 VisionNet English ~ Welcome 'e Setup - Sur Make sure that the sett is below WAN IF: ATM WAN IF: PTM ve" to have this int WAN IE: Eth WAN IF Se

~

Welcome 'engineering'

English~

🔊 VisionNet

#### 2.G WAN Summary

Upon Review, select "Apply/Save"

# SECTION 3: IPv4 LAN CONFIGURATION

# SECTION 3.1 IPv4 Configuration

# Abstract

This section will depict the configuration of LAN broadcast groups. Each service group has separate IP, broadcast, and multicast domains. You must configure LAN Services for each service group

# Step 1 Direct your browser to the LAN IPv4 page

**1.A** In the left-hand navigation pane, select:

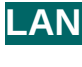

IPv4

# Step 2 Configure Service Group LAN Parameters

#### 2.A Service Group

Select Service Group to Modify

#### LAN Firewall

When enabled, hosts will not be able to manage device via Service Group LAN IP.

#### Enable IGMP Snooping

When enabled, the IGMP Multicast controller will be enabled. Standard Mode will enable snooping Blocking Mode will prevent Multicasts

## LAN IP Configuration

Gateway IP / Subnet This will serve as the LAN Gateway IP for hosts.

#### **DHCP Server**

Configure DHCP Range within Gateway Subnet

Enter Gateway IP, for DNS Servers, if proxy is to be used.

Enter custom DNS Servers if desired.

DNS Proxy may be by-passed (WAN DNS will be passed to devices). See Section 4.X

#### **DHCP Reservation (Static IP Lease)**

Reserve IPs, within the Primary Gateway Subnet, based upon hosts MAC Addresses

#### Enable Secondary LAN IP

A secondary LAN IP may be implemented. No DHCP Services are assigned to this interface

# Step 3 When finished, select " Apply / Save ".

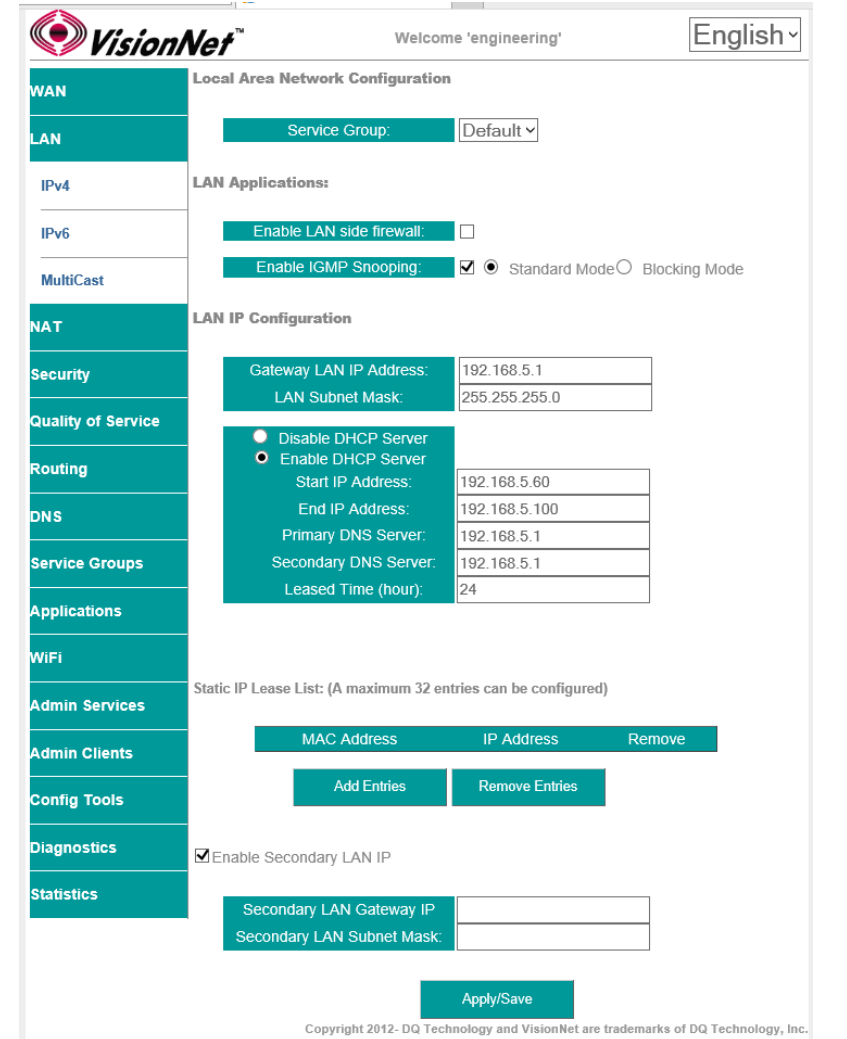

# SECTION 4: WiFi Configuration

# SECTION 4.1 Enable / Disable WiFi

# Abstract:

WiFi may be enabled / disabled

# Step 1 Direct your browser to the SSID page

**1.A** In the left-hand navigation pane, select:

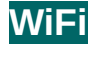

SSID

# Step 2 Enable / Disable WiFi

2.A Check / Uncheck the box labeled "Enable Wireless"

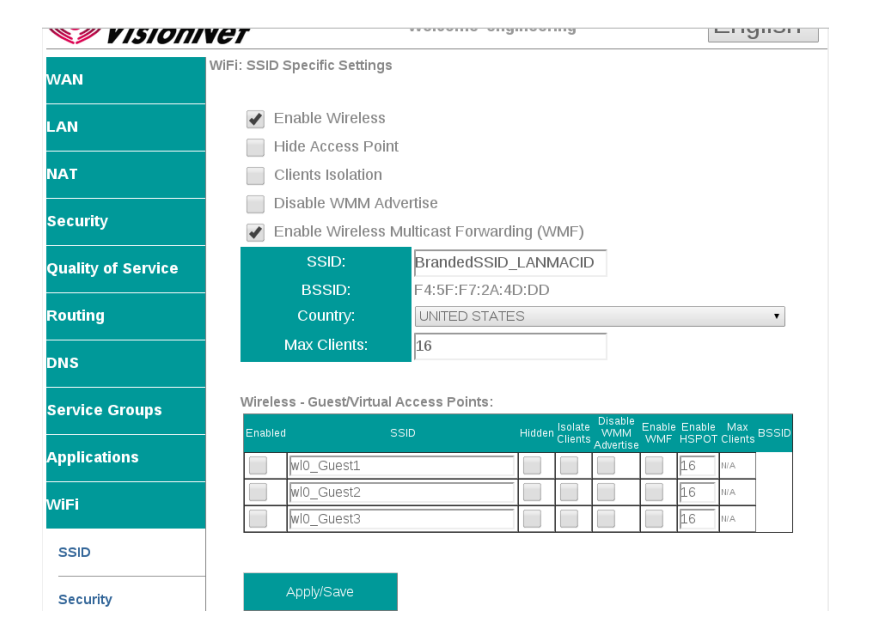

Step 3 When finished, select " Apply / Save ".

# It may take up to 1 minute for your change to take effect

# SECTION 4.2 Configure SSID Specific Settings

## Abstract:

SSID Specific settings may be altered for optimized interoperability

# Step 1 Direct your browser to the SSID page

**1.A** In the left-hand navigation pane, select:

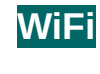

SSID

#### Step 2 SSID Related Settings

2.A ENABLE WIRELESS This enables / Disables WiFi services

#### HIDE ACCESS POINT

If this is selected, the SSID name will not be broadcasted

#### **CLIENTS ISOLATION**

This prevents ad-hoc networks; but could impede upon some applications (ie: printing)

#### **Disable WMM Advertise**

WMM is required for modern MultiMedia applications. Disable only for support of legacy devices. This will lower aggregate speed

# Enable WMF

Wireless Multicast Forwarding is useful for modern Media Sharing applications

#### SSID Name

This is the broadcasted SSID name

#### Virtual / Guest networks

Mutliple SSIDs may be broadcasted (ie: temporary access). Clients will operate on the primary LAN

# Step 3 When finished, select " Apply / Save ".

# It may take up to 1 minute for your change to take effect

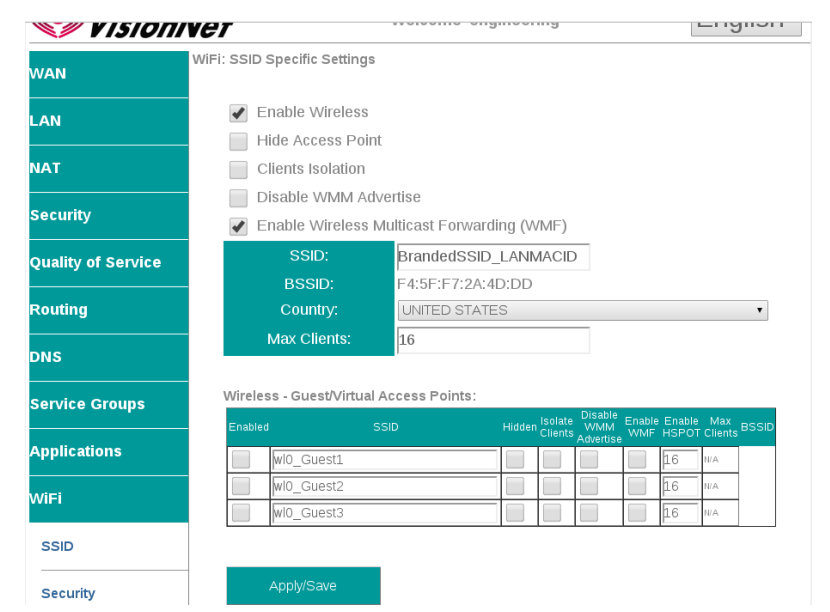

# SECTION 4.3 WiFi Security

# Abstract:

Step 2

WiFi Security should always be enabled. The following directions will provide detail on configuration.

# Step 1 Direct your browser to the SSID page

**1.A** In the left-hand navigation pane, select:

SSID Related Security Settings

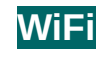

Security

- 2.A **Enable WPS** VisionNet English • Welcome 'engineering' Suggested Configuration - Disabled WiFi: Security WAN WPS is disabled by default SSID LAN Select SSID Manual Configuration is suggested TAI **Network Authentication** Security Suggested Setting: WPA2-PSK WPS Setup Quality of Service Disabled • Enable **WPS WPA Passphrase** Routing This may be any passphrase that you like. Manual Configuration DNS WPA Group Rekey Interval Service Groups BrandedSSID\_LANMACID • Suggested Setting: 0 WPA2 -PSK ٠ Applications Click here to **WPA Encryption** ViFi ...... display Suggested Setting: AES SSID AES Disabled • WEP Encryption Security Suggested Setting: Disabled Radio Settings
- Step 3 When finished, select " Apply / Save ".

It may take up to 1 minute for your change to take effect. You will need to "forget" old network settings and re-connect all devices after making this change.

# SECTION 4.4 WiFi Radio Settings

## Abstract:

2.A

Most radio settings should be left as default. Below, are key settings for optimizing performance.

## Step 1 Direct your browser to the SSID page

**1.A** In the left-hand navigation pane, select:

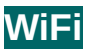

# **Radio Settings**

## Step 2 SSID Related Security Settings

Band: This device only supports 2.4Ghz Channel:

Auto will allow the device to auto-select a channel. This will also allow the WiFi button, located on the top front of the device, to change the channel.

802.11n/EWC Suggested Setting: Auto

802.11n Auto Suggested Setting: Auto

802.11n Protection Suggested Setting: Off

802.11n Client Only Suggested Setting: Off

RIFS Advertisment Suggested Setting: Auto

OBSS Coexistence Suggested Setting: Enabled

RX Chain Power Save Suggested Setting: Disabled

RX Chain Power Save Quiet Time: Suggested Setting: 10

RX Chain Power Save PPS: Suggested Setting: 10

54g Rate Suggested Setting:1Mbps

Multicast Rate Suggested Setting: Disabled

Basic Rate Suggested Setting: Default

Fragmentation Threshold Suggested Setting: 2346

RTS Threshold Suggested Setting: 2347

DTIM Threshold Suggested Setting: 1

Beacon Interface Suggested Setting: 100

Global Max Clients: Suggested Setting: 16

Xpress Technology Suggested Setting: Disabled

Transmit Power Suggested Setting: 100%

WMM Suggested Setting: Enabled

WMM No Acknowledgement Suggested Setting: Disabled

WMM APSD Suggested Setting: Enabled

Step 3 When finished, select " Apply / Save ".

📀 VisionNet English • Welcome 'engineering' WiFi: Radio Settings NAN AN 2.4GHz 🔻 Current: 1 (interference: Auto 🔻 acceptable) 802 11n/EWC Auto v Security Bandwidth: 20 MHz in Both Bands 🔻 Current: 20MH: Quality of Service Current: Lower 🔻 N/A louting 802.11n Rate: Auto ٧ 802.11n Protection: Auto 🔻 Off ▼ Only Service Groups Auto 🔻 OBSS Coexistence: Enable V Applications Power Save Disable V NiFi status Full Power SSID RX Chain Power Save Quiet Time RX Chain Power Save PPS: 10 Security 54g™ Rate: 1 Mbps v Multicast Rate: Radio Settings Auto v Default ¥ MAC Filter Bridging Beacon Interval Global Max Clients: Disabled 🔻 Transmit Power: 100% 🔻 Admin Clients WMM(Wi-Fi Multimedia): Enabled 🔻 onfia Tools Disabled 🔻 WMM APSD: Enabled **v** iagnostics

Copyright 2012-DQ Technology and Vision Net are trade marks of DQ Technology, hc.

Apply/Save

It may take up to 1 minute for your change to take effect.

# SECTION 5: Product Specifications

SECTION 5.1 Product Depictions

**Front Depiction** 

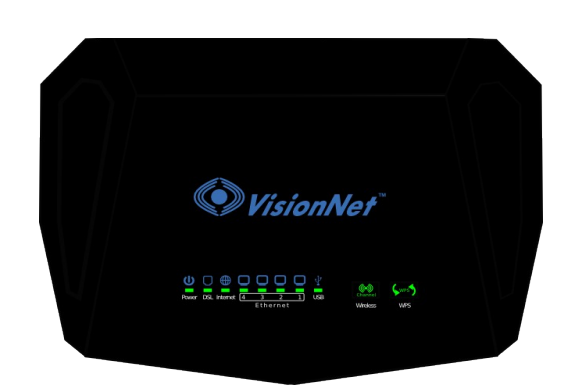

**Back Depiction** 

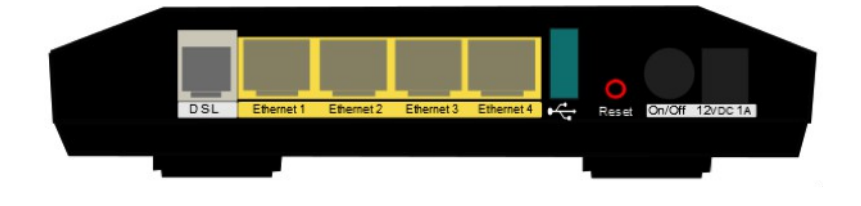

# SECTION 5.2 LED Functionality

| Label      | Description                | Functionality                                                                                                    |
|------------|----------------------------|----------------------------------------------------------------------------------------------------|
| Power      | Status Power / Router      | Solid Green – Power On<br>Off – Power Off<br>Flashing Green 2 hz – Flashing Power on self test<br>Flashing Red 4 hz- Failure (not bootable) or device malfunction<br>A malfunction is any error of internal sequence or state that will prevent the device<br>From connecting to the DSLAM or passing customer data. This may be identified at<br>various times such after power on or during operation through the use of self testing or in<br>operations which result in a unit state that is not expected or should not occur.                                                                                                    |
| Ethernet 1 | Status Ethernet Port       | Off - Power Off – or – No Powered device detected<br>Solid Green – Powered device connected ; including wake on LAN<br>Flashing Green – LAN activity present for that port                                                                                                    |
| Ethernet 2 | Status Ethernet Port       | Off - Power Off – or – No Powered device detected<br>Solid Green – Powered device connected ; including wake on LAN<br>Flashing Green – LAN activity present for that port                                                                                                    |
| Ethernet 3 | Status Ethernet Port       | Off - Power Off – or – No Powered device detected<br>Solid Green – Powered device connected ; including wake on LAN<br>Flashing Green – LAN activity present for that port                                                                                                    |
| Ethernet 4 | Status Ethernet Port       | Off - Power Off – or – No Powered device detected<br>Solid Green – Powered device connected ; including wake on LAN<br>Flashing Green – LAN activity present for that port<br>LED Location specifies Link Status 10 / 100 / GbE                                                                                                    |
| Wireless   | Status WiFi                | Off - Modem off or Wireless not activated<br>Solid Green – Wireless activated<br>Flashing Green 2 hz– WPS Activated – Association Period<br>Flashing Green 4 Hz - Wireless Activity<br>Note: Pressing the WiFi button enables a re-scan of the WiFi Spectrum                                                                                                    |
| WPS        | Status WPS                 | Off:       WPS Not in use         Solid Green:       Devices authenticated via WPS         Flashing Green:       WPS authenticated activated, authenticating devices         Note:       Presseing the WPS button enables WPS if enabled in the GUI                                                                                                    |
| DSL        | Status DSL Link Line 1     | Green – DSL Good Sync<br>Off - Powered off<br>Flashing Green - DSL Attempting sync<br>Signal Detection – Flashing 2hz with 50% duty cycle<br>Carrier Detected, Modem training – Flashing at 4hz with 50% duty cycle                                                                                                    |
| Internet   | Status Internet Connection | Internet Light – Must indicate at least one type of connection<br>Solid Green – IP connected – no traffic passing<br>Device has a WAN IP via either static/ DHCP/ or IPCP<br>If PPP is used, device has authenticated and has a WAN IP Address<br>If IP or PPPOE session is idle and dropped, light to remain green as long as ADSL is still<br>present. Light to turn red if upon attempting new session it fails.<br>Off – Modem Power Off.<br>LED Should remain off if modem is in bridged mode or if DSL Connection is not present<br>Flashing Green – Device has WAN IP Address and IP Traffic is passing through device<br>Red – Device attempted initiate session, either authentication or to obtain an IP Address, and<br>failed. an IP Address, and failed. |

# FCC Caution:

Any changes or modifications not expressly approved by the party responsible for compliance could void the user's authority to operate the equipment.

VisionNet Model: M505N FCC ID: QMPM505NR31 US: DQ1DL01BM505NR31

This device complies with part 15 of the FCC Rules. Operation is subject to the following two conditions:

(1) This device may not cause harmful interference and

(2) this device must accept any interference received, including interference that may cause undesired operation.

This device complies with FCC part 68 Rules.

# IMPORTANT NOTE:

FCC Radiation Exposure Statement:

This equipment complies with FCC radiation exposure limits set forth for an uncontrolled environment. This equipment should be installed and operated with minimum distance 20 centimeters between the radiator and your body.

This transmitter must not be co-located or operated in conjunction with any other antenna or transmitter.

This equipment has been tested and found to comply with the limits for a class B digital device, pursuant to part 15 of the FCC rules. These limits are designed to provide reasonable protection against harmful interference in a residential installation. This equipment generates, uses, and can radiate radio frequency energy and, if not installed and used in accordance with the instructions, may case harmful interference to radio communications. However, there is no guarantee that interference will not occur in a particular installation.

If this equipment does cause harmful interference to radio or television reception, which can be determined by turning the equipment off and on, the user is encouraged to try to correct the interference by one or more of the following measures:

-Reorient or relocate the receiving antenna.

-Increase the separation between the equipment and receiver.

-Connect the equipment into an outlet on a circuit different from that to which the receiver is connected.

-Consult the dealer or an experienced radio/TV technician for help.

# Customer Information

This equipment complies with Part 68 of the FCC rules. Located on the equipment is a label that contains, among other information, the ACTA registration number and ringer equivalence number (REN.) If requested, this information must be provided to the telephone company. The REN is used to determine the quantity of devices which may be connected to the telephone line. Excessive REN's on the telephone line may result in the devices not ringing in response to an incoming call. In most, but not all areas, the sum of the REN's should not exceed five (5.0). To be certain of the number of devices that may be connected to the line, as determined by the total REN's contact the telephone company to determine the maximum REN for the calling area. This equipment cannot be used on the telephone network, the telephone company will notify you in advance that temporary discontinuance of service may be required. If advance notice isn't practical, the telephone company will notify the customer as soon as possible. Also, you will be advised of your right the file a complaint with the FCC if you believe it is necessary. The telephone company may make changes in its facilities, equipment, operations, or procedures that could affect the operation of the equipment. If this happens, the telephone company will provide advance notice in order for you to make the necessary modifications in order to maintain uninterrupted service. If trouble is experienced with this equipment, please contact (Agent in the US):

Company Name: DQ Technology, Inc. Address: 5111 Johnson Drive, Pleasanton, CA, 94588, USA Tel: +1 925 730 3940 Fax: +1 925 730 3950

If the trouble is causing harm to the telephone network, the telephone company may request you to remove the equipment from the network until the problem is resolved.

This equipment uses the following USOC jacks: RJ11C It is recommended that the customer install an AC surge arrester in the AC outlet to which this device is connected. This is to avoid damaging the equipment caused by local lightning strikes and other electrical surges.